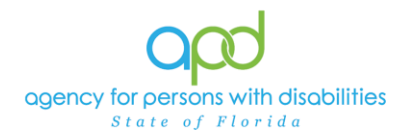

# Initial Use of the Worker Portal

#### Introduction

This cheat sheet is to ensure that all stakeholders are aware of three key requirements to proceed with using the Worker Portal for the first time.

### **Establishing the Default Role**

1. Log into iConnect to establish your default role.

| op   | d iConnect    | Welcome, Constant My Dashboard Sign Out | Role<br>Service Provider |               |
|------|---------------|-----------------------------------------|--------------------------|---------------|
| File | Reports       |                                         |                          |               |
|      | Quick Search  | Consumers V Last Name V                 | GO                       | ADVANCED SEAF |
| (    | Participating |                                         |                          |               |
|      |               | MY DASHBOARE CONSUMERS PROVIDERS        |                          |               |

2. Once the iConnect application has been opened, the user can close iConnect and proceed with accessing the Worker Portal.

## Logging in for the first time

- 1. Log into the Worker Portal
  - a. Log into CyberArk
  - b. Click on the iConnect Worker Portal icon

Applications

| Sort Custom V  | Group by None V                                                                                                    | Q Search |                        |
|----------------|----------------------------------------------------------------------------------------------------|----------|------------------------|
|                | and a second                                                                                                    |          | iConnect               |
| Constraints of | Care and a second second secon |          | iConnect Worker Portal |

c. Click on the Worker Portal from the Wellsky "My Apps Dashboard"

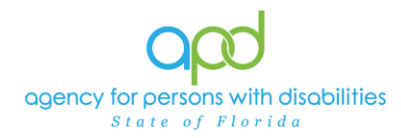

| 📥 WellSky                                            | Q Search your apps     |
|------------------------------------------------------|------------------------|
| My Apps<br>Work<br>Add section ①                     | My Apps                |
| <ul><li>Notifications (1)</li><li>Add apps</li></ul> | <br>O<br>Worker Portal |

d. Upon opening the Worker Portal, you may be asked to register a new consumer.

| 4  | <b>Q</b> Search | O History | 🗣 Downloaded | Solutions (Solution) |          |        | 🖏 Go offline | RECEIPTION AND REAL CAREGOING |
|----|-----------------|-----------|--------------|----------------------|----------|--------|--------------|-------------------------------|
| Q  | I               |           |              |                      |          |        |              |                               |
| _  |                 |           | ID           | Victim               | Reporter | Victim | Reporter     | Name                          |
| Ор | en 🝷 🔁          |           |              |                      |          |        |              |                               |

Looks like you're offline. Use the downloaded tab to access records you've made available offline. Use the register tab to create a new consumer.

Do not do anything or click on anything as this is not necessary to proceed with Forms.

e. Once the system completes the synchronization process, you will land on the Demographic search window, proceed with the steps outlined in the manual to complete your work.

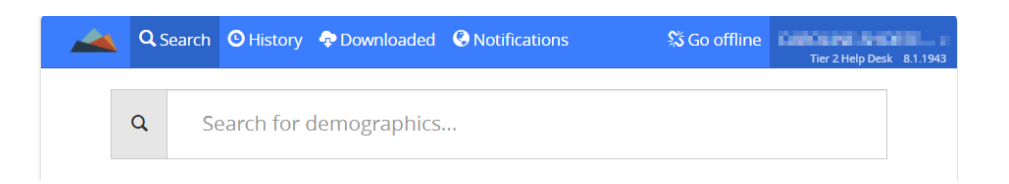

#### Working Offline – 48-hour idle time

- 1. Log into the Worker Portal, proceed with the steps outlined in the manual to download records and make everything available offline.
  - a. Once you go offline, you must leave that browser window open, even if you are going somewhere without internet.
  - b. This is what keeps the downloaded forms available to you without needing to be online.
  - c. Once you download the record in one browser, you cannot open that downloaded record from another. The data is retained in the browser's history.